TRACS

# How to...manage Student and **Staff data in TRACS**

This is for:

• principals and TLOs in Catholic and Independent schools (only)

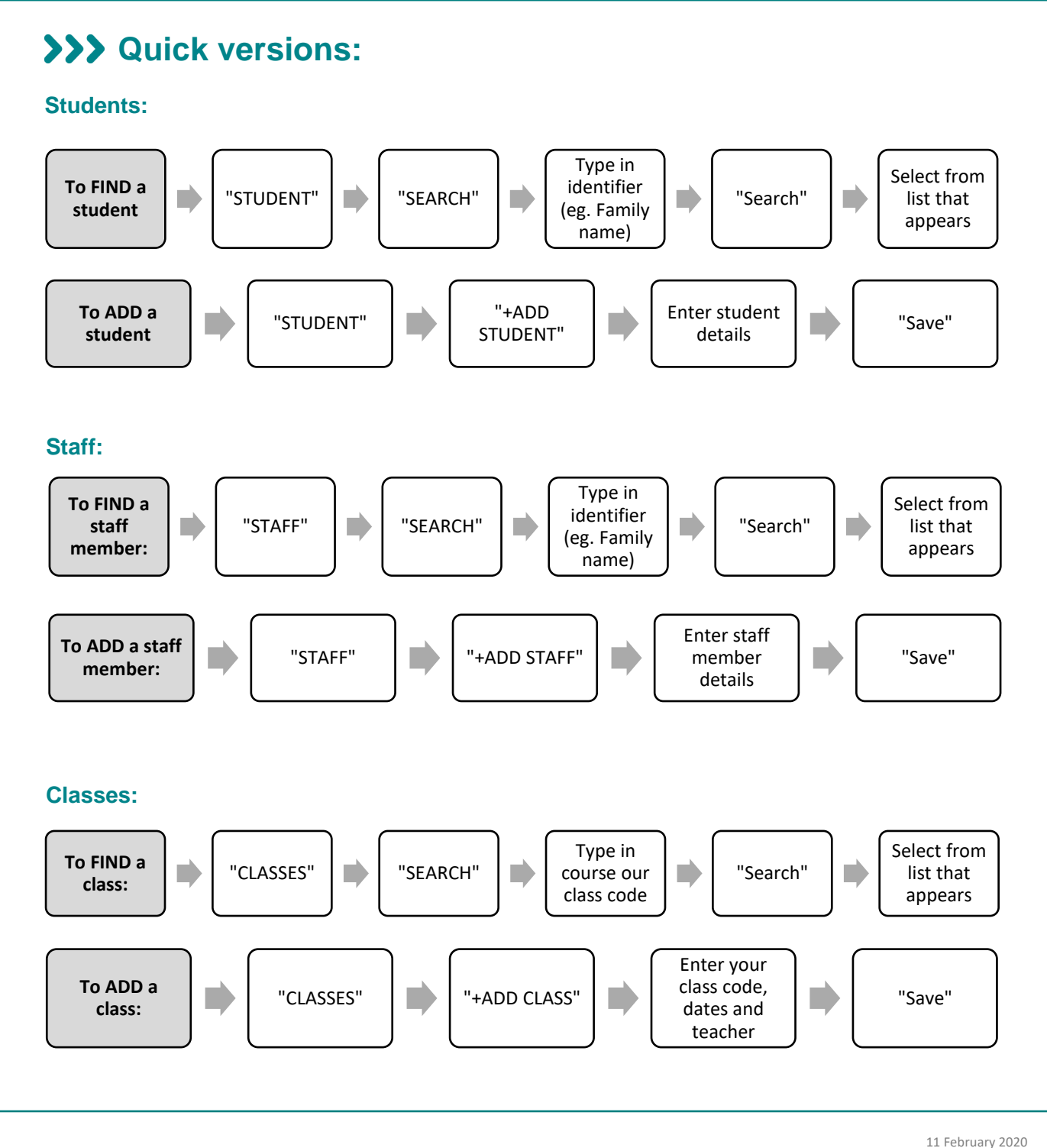

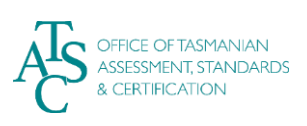

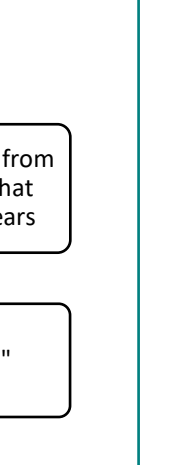

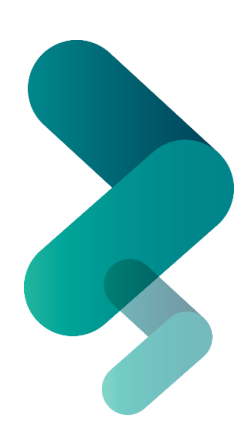

#### NOTE: When you go into TRACS at the beginning of the year, <u>there will be no student records</u> until your school submits your Data Spreadsheet for the year.

1. To find your data from the HOME page, search via the **STUDENTS**; **CLASSES** or **STAFF** tabs:

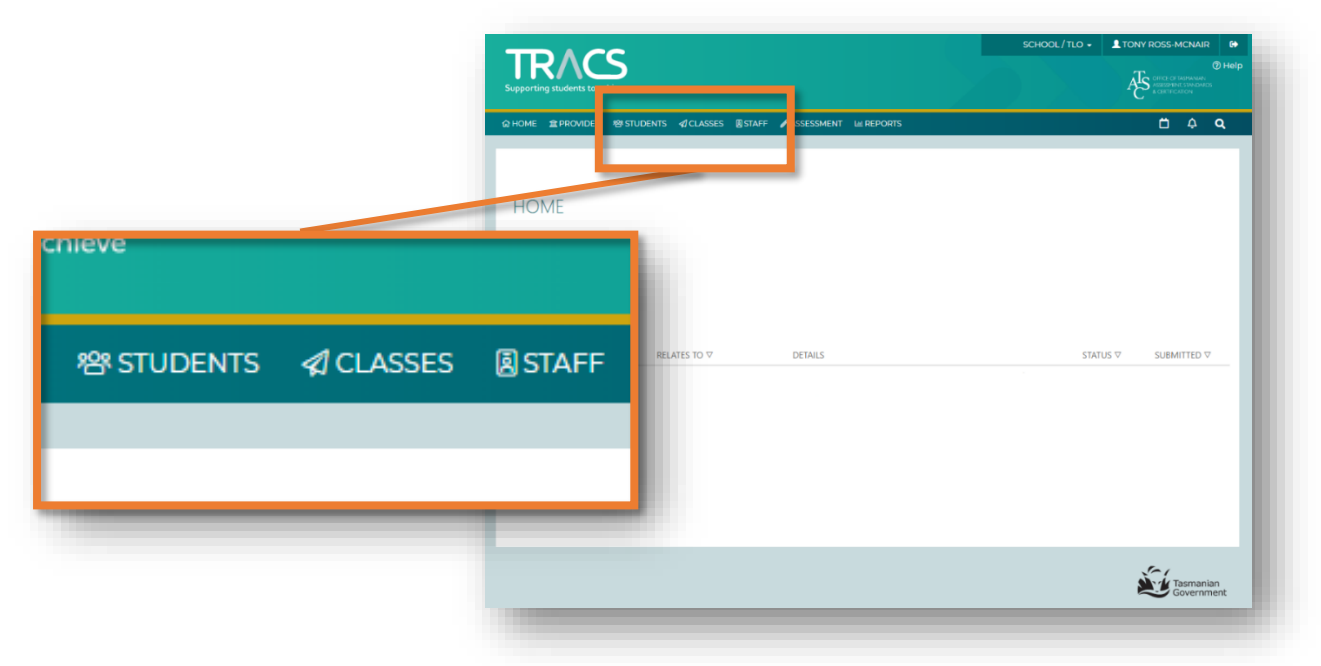

### >>> Student records:

### 1. To search for a <u>student's</u> record, go to the STUDENTS tab and select SEARCH:

| type a relevant term into any<br>of the available boxes (e.g.<br>type the family name of the<br>student you are looking for in<br>the FAMILY NAME box). | SEARCH<br>FAMILY NAME<br>smith |       |             |
|----------------------------------------------------------------------------------------------------|--------------------------------|-------|-------------|
| Then click on " <b>Search</b> ".                                                                                                    | DOB<br>X<br>Q Search           |       |             |
|                                                                                                    |                                |       |             |
| All the options will appear in                                                                                                    |                                | Smith | DILEOFBIRTH |
| the RESULTS table. Click on                                                                                                    | iii Jack                       | Smith |             |
| the row that applies.                                                                                                    | A Joshua                       | Smith |             |
|                                                                                                    | n Miriam                       | Smith |             |

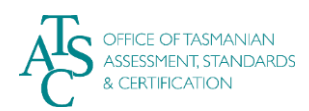

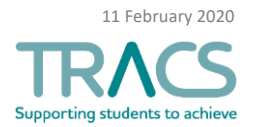

2. The Student page contains, via several tabs, information held by TASC about a given student. This is where you will update the details of contact information, classes, reasonable adjustments, etc.

| 0G71739 (TASC ID) /  | ' 12345 (STUDENT | ID)        |       |            |                                          |
|----------------------|------------------|------------|-------|------------|------------------------------------------|
| DETAILS ADDRESS      | ENROLMENTS EXA   | MS RESULTS | TASKS | PROVISIONS | REPORTS                                  |
| TITLE                | Mr               |            |       |            | TRANSITION PLAN                          |
| GIVEN NAME           | Alan             |            |       |            | DESTINATION                              |
| PREFERRED GIVEN NAME | Alan             |            |       |            | EDUCATION/TRAINING                       |
|                      | / tan            |            |       |            | FOCUS AREA                               |
| MIDDLE NAMES         |                  |            |       |            | 2019 DECLARATION                         |
| FAMILY NAME          | Cademic          |            |       |            | FORM NUMBER                              |
| DATE OF BIRTH        | 01/01/2002       |            |       |            | AUSTRALIAN CITIZEN OR PERMANENT RESIDENT |
|                      |                  |            |       |            | STUDENT DECLARATION SIGNED               |
| GENDER               | Male             |            |       |            | ATSI                                     |
|                      |                  |            |       |            | ENGLISH SPEAKING                         |
| Le Edit              |                  |            |       |            | USE OF EXAMINED MATERIAL                 |
|                      |                  |            |       |            |                                          |
|                      |                  |            |       |            | POBLICATION OF NAMES                     |

**3.** The **ENROLMENTS** tab contains a list of providers (schools) the student has attended and a list of the courses they have been, and are currently, enrolled in. You can add or withdraw this student from classes via this page. (**Note:** *If a student withdraws from a class, select the* <u>withdraw button</u> rather than deleting the record).

| 571739 (TASC ID) / 12345         | 5 (STUDENT          | ID)                        |               |               |        |           |          |            |              |   |
|----------------------------------|---------------------|----------------------------|---------------|---------------|--------|-----------|----------|------------|--------------|---|
|                                  |                     | c                          |               | DROVIEN       | ONE    | DEDORTS   |          |            |              |   |
| ADDRESS ENROLI                   | VIENTS EAAIVI       | 5 NE                       | SULIS TASK    | 5 PROVISIO    | UNS    | REPORTS   |          |            |              |   |
| OVIDERS                          |                     |                            |               |               |        |           |          |            |              |   |
| NAME                             |                     | YEAR                       | YEAR LEVEL    | STATUS        | НО     | ME SROUP  | STA      | RT         | EXIT         |   |
| Allens Training Pty Ltd          |                     | 2018 Year 10 FINISHED 2018 |               |               | -90909 | 01/01/2   | 018      | 31/12/2018 |              |   |
| Launceston Church Grammar School |                     | 2018                       | Year 10       | FINISHED      | 2018   | 2018-LCGS |          | 018        | 31/12/2018   |   |
| The Friends' School              | The Friends' School |                            | Year 11       | ACTIVE        | C18    | ľ         | 01/01/2  | 012        | 31/12/2019   | 1 |
| ASSES                            |                     |                            |               |               |        |           |          |            |              |   |
| CLASS ⊽                          | COURSE ▽            |                            | NAM           | E ▽           |        | YEAR 🔺    | STATUS ▽ | PF         | ROVIDER ▽    |   |
| 315 (A) (PAST)                   | ART315117           | Art Pro                    | oduction      |               |        | 2019      |          | The Frie   | ends' School | 面 |
| glish 315 (B) (PAST)             | ENG315117           | Englis                     | h             |               |        | 2019      |          | The Frie   | ends' School | Û |
| ed Prod - Video 315 (A) (PAST)   | MED315117           | Media                      | Production    |               |        | 2019      |          | The Frie   | ends' School | 1 |
| neral Maths 215 (A) (PAST)       | MTG215114           | Gener                      | al Mathematic | s - Foundatio | n      | 2019      |          | The Frie   | ends' School |   |
|                                  |                     |                            |               |               |        |           |          |            |              |   |

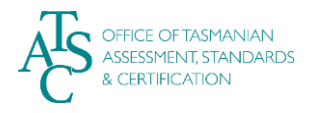

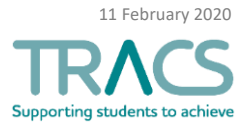

4. The TASKS tab is where you correspond with TASC about this student. Whenever you create a Task, you must continue correspondence within this Task – rather than starting a new Task every time. This allows for all correspondence to be in one place and helps us to provide you with more efficient responses.

| G71739 ( | TASC ID) | / 12345 (STUI | dent ID)  |          |              |                   |         |          |           |  |
|----------|----------|---------------|-----------|----------|--------------|-------------------|---------|----------|-----------|--|
| DETAILS  | ADDRESS  | ENROLMENTS    | EXAMS     | RESUL 'S | TASKS        | FROVISIONS        | REPORTS |          |           |  |
| TYPE ▽   |          | REL           | ATES TO ▽ |          |              | NOTES             |         | STATUS ▽ | SUBMITTED |  |
|          |          |               |           | 🛓 Dra    | g a file hei | re to create a ne | w task  |          |           |  |
|          | ]        |               |           |          |              |                   |         |          |           |  |

5. To add a student (individually), go back to the STUDENT tab and select "+ADD STUDENT":

|    | R 왕 STUDENTS 《CLASSES ⑧ ST<br>Q SEARCH                                                                                                    | Add Student VEAR LEVEL *                          |   |
|----|----------------------------------------------------------------------------------------------------|---------------------------------------------------|---|
|    | + ADD STUDENT                                                                                                    | STUDENT ID * TITLE Nothing selected  GIVEN NAME * |   |
| 6. | <ul> <li>You can now add the new student's details:</li> <li>Note that the STUDENT ID is the identification number that your school uses for that student.</li> <li>Don't forget to scroll down on this page, to get all the details in.</li> </ul> | PREFERRED GIVEN NAME                              |   |
| 7. | Once you complete this page,<br>click on <b>Save</b> . TRACS will<br>automatically assign a new<br><i>TASC</i> ID for that student.                                                                                                    | Clos Save                                         | 0 |

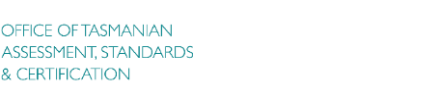

& CERTIFICATION

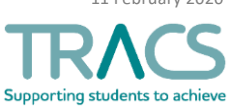

# >>> Staff records:

1. To <u>find</u> a staff member: Go to STAFF and select SEARCH. In the page that appears, type the name or TRB number of the staff member and then click on "Search". Click on the name in the RESULTS table to access their record:

| S 🗟 STAFF 🖉 ASSESSMENT 📖 RE | Staff                      |                |
|-----------------------------|----------------------------|----------------|
| Q SEARCH                    | SEARCH                     |                |
| + ADD STAFF                 | FAMILY NAME<br>Ross-McNair |                |
|                             | TRB NUMBER                 |                |
|                             | O Search                   |                |
|                             | RESULTS                    | _              |
|                             |                            |                |
|                             | TITLE                      | Family I ame 🔻 |

2. To add a new staff member: Go back to STAFF and select "+ADD STAFF":

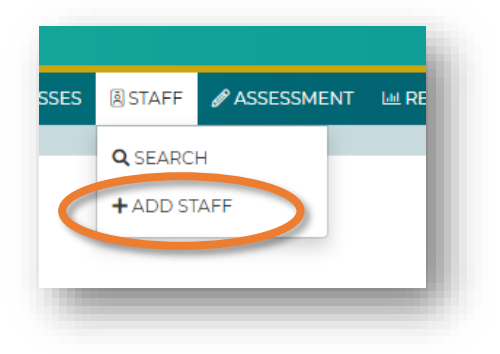

- **3.** The "Add Staff" page appears for you to complete:
  - Note that teaching staff must have a TRB NUMBER.
  - The FAMILY NAME of teaching staff must match the one registered with the Teachers Registration Board.
- 4. Click on "Save" when you've finished entering details.

| Add Staff                           |                                |
|-------------------------------------|--------------------------------|
| TRB NUMBER                          |                                |
|                                     |                                |
| TITLE                               |                                |
| Nothing selected                    |                                |
| GIVEN NAME *                        |                                |
|                                     |                                |
| PREFERRED GIVEN NAME (IF DIFFERENT) |                                |
|                                     |                                |
| FAMILY NAME *                       |                                |
|                                     |                                |
| Not Stated                          |                                |
|                                     |                                |
|                                     |                                |
| ř.                                  |                                |
| © Close                             | Save                           |
|                                     | 11 February 2020               |
|                                     | TRACS                          |
|                                     | Supporting students to achieve |

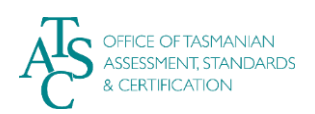

# >>> Class records:

Note: if you need to enrol an individual student in a class, do this from the *student's* record, not the *class* record.

- 1. To find a class: Go to CLASSES and select SEARCH:
- 2. In the page that appears, type either the first letters of the course name/TASC code in the COURSE box, or type in one of your own class codes in the CLASS CODE box.
  - Click on "Search"
  - Click on the name of the class itself in the RESULTS table to access its record:

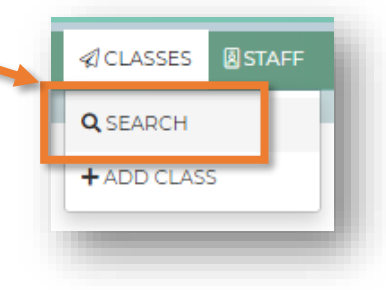

| SEARCH                        |               |               |                |            |
|-------------------------------|---------------|---------------|----------------|------------|
| COURSE                        | ng C          |               | E              |            |
| Q Search                      |               |               |                |            |
| Q Search<br>RESULTS           |               |               |                |            |
| Q Search<br>RESULTS<br>CODE V | Course code ⊽ | COURSE NAME ▽ | MAIN TEACHER ▽ | PROVIDER ▽ |

**3.** Your class page appears with all the relevant details and a list of the students enrolled within it:

| Class             |                        |         |
|-------------------|------------------------|---------|
| ACCOUNTING        |                        |         |
| ACC315116 - ACCOL | INTING                 |         |
| PROVIDER          |                        |         |
| CODE              |                        |         |
| COURSE            | ACC315116 - Accounting |         |
| YEAR              | 2019                   |         |
| START DATE        | 01 Jan 2019            |         |
| END DATE          | 31 Dec 2019            |         |
| STATUS            |                        |         |
| MAIN TEACHER      |                        |         |
| OTHER TEACHERS    |                        |         |
| 🕼 Edit            |                        |         |
| STUDENTS          |                        |         |
|                   |                        | TASC ID |

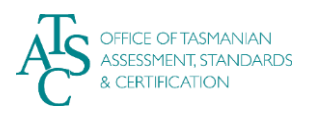

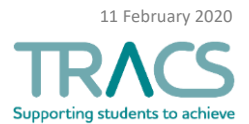

4. To add a new class (individually): Go back to CLASSES and select "+ADD CLASS":

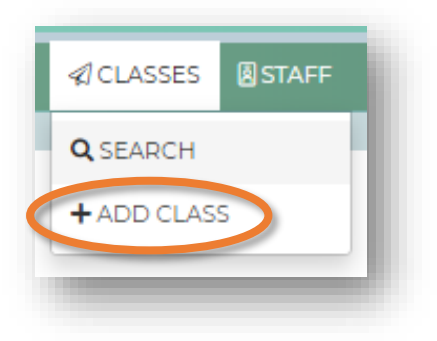

- **5.** The "Add Class" page appears:
  - "CODE" is the code you have assigned to that class within your own school.
- 6. Click on "Save" when you've finished entering details.

| CODE  | *             |
|-------|---------------|
| COUR  | SE            |
| Not   | hing selected |
| START | DATE *        |
| ×     | 01/01/2019    |
| END [ | DATE *        |
| ×     | 31/12/2019    |
| MAIN  | TEACHER       |
| ×     |               |
| OTHE  | R TEACHERS    |
| 0     |               |
|       |               |

### >>> Things to know:

### **Reminders:**

- When you go into TRACS at the beginning of the year, there will be no student records until your school submits your Data Spreadsheet for the year.
- If a student withdraws from a class, select the <u>withdraw</u> button rather than deleting the record.
- If you need to enrol an individual student in a class, do this from the *student's* record, not the *class* record.

For further TRACS support, contact TASC via any of the following:

- Phone: (03) 6165 6000
- Email: <u>enquiries@tasc.tas.gov.au</u>

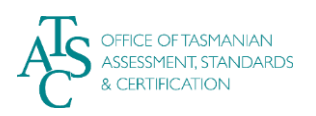

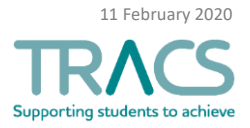